# 访问VOIP路由器的基于Web的设置页

#### 目录

<u>简介</u> <u>如何访问路由器的基于 Web 的设置页?</u> <u>相关信息</u>

### 简介

本文是一系列协助设置、排错和维护Cisco小型企业产品文档中的一篇。

有关文档规则的详细信息,请参阅 Cisco 技术提示规则。

#### 问:如何访问路由器的基于Web的设置页?

答:所有路由器都有一个内置的基于Web的设置页,允许您自定义设置和设置高级属性。

**注意:**在访问路由器的基于Web的设置页之前,请确保路由器已通电,并且计算机已连接到路由器 上的一个以太网端口,例如1、2、3或4。

请完成以下步骤:

- 1. 打开一个网络浏览器例如Internet Explorer。
- 2. 在地址栏输入您路由器的 IP 地址, 然后按 Enter 键。例如:大多数 VOIP 路由器的默认 IP 地 址是 192.168.15.1

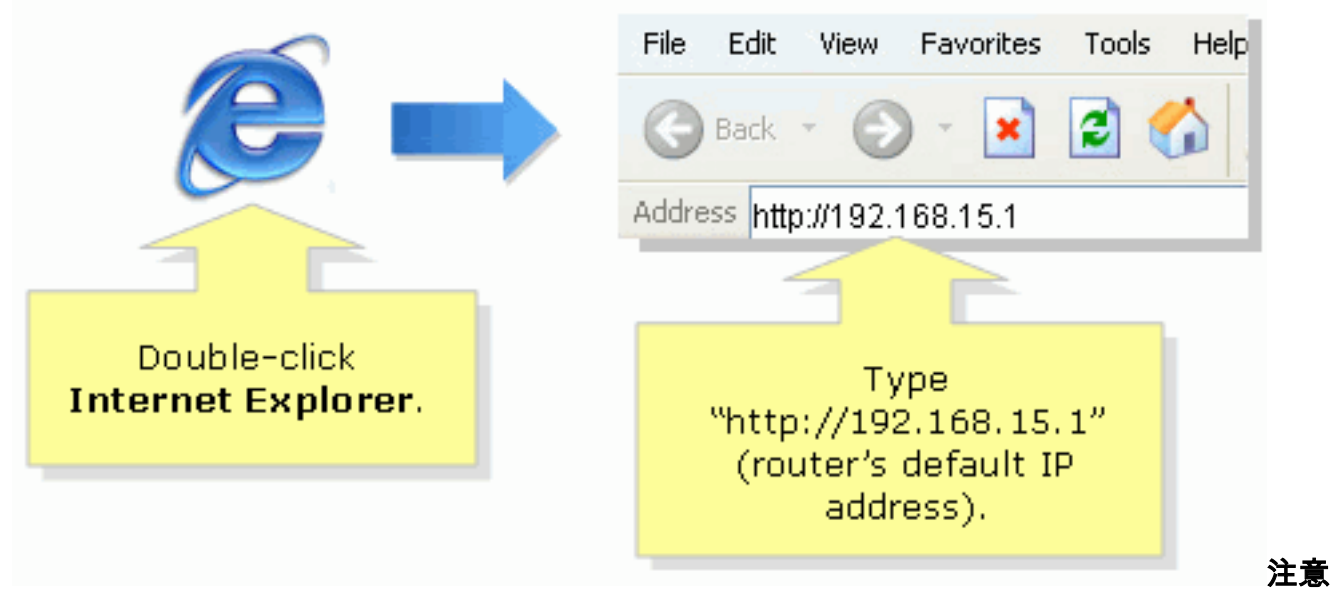

:如果路由器的IP地址已更改,请在地址栏中键入路由器的IP地址。路由器 IP 地址被修改的 原因可能有以下几种: 运行过路由器的设置 CD在路由器的基于 Web 的设置页上进行过修改 如果忘记了路由器的 IP 地址,可以尝试以下步骤之一: 检查路由器的 IP 地址。按路由器背 后的Reset按钮30秒。**注意:此**过程将路由器重置为出厂默认设置。路由器上的所有设置都将 被清除。重置后,路由器的 IP 地址将变为 192.168.15.1 admin

3. 系统将弹出新窗口,提示输入用户名和密码。在 User name 和 Password 中输入 admin,因为默认的用户名和密码是 admin OK。

| Connect to 192.1                        | 68.15.1              |                                                                                                    |
|-----------------------------------------|----------------------|----------------------------------------------------------------------------------------------------|
| <u>U</u> ser name:<br><u>P</u> assword: | Remember my password | Under <b>User name</b> and<br><b>Password</b> fields, enter<br>"admin" (this is<br>the router's default<br>username and password)<br>then click <b>OK</b> . |
|                                         | OK Cancel            |                                                                                                    |

**注意:**如果路由器的口令已更改,请在Password字段中键入路由器的新口令。路由器密码被 修改的原因可能有以下几种: 运行过路由器的设置 CD在路由器的基于 Web 的设置页上进行 过修改

## 相关信息

• <u>技术支持和文档 - Cisco Systems</u>